## **Creating Bar-coded Tags**

- Go to <u>www.gpresale.com</u>
- Click into the Seller section
- Open link under "I have an assigned seller number"
- Log in using your seller number and password that were emailed to you.
- Click "Work With Consigned Inventory"

| http://www.mysalemanager.net/hom_com          | signorhome                         | 🏠 • 🔊 · 🖻 🖶 • Page • Safety • Tools • 🕑            | • » |
|-----------------------------------------------|------------------------------------|----------------------------------------------------|-----|
| Childre                                       | n's Clothin                        | g and Toy Resale                                   | ^   |
|                                               |                                    |                                                    |     |
|                                               | Consignor                          | Homepage                                           |     |
| Welcome to                                    | ) the consignor home               | epage for Tyler Mahoney (#56)                      |     |
| Activities:<br>Register For Our Upcoming Sale | REGISTRATION STATUS:               | REGISTERED                                         |     |
| Lin-register For Our Lincoming Sale           | Consignor Fee:                     | PAID                                               |     |
|                                               | Assigned Drop Off Shifts:          | <b>O</b> YOU HAVE NOT SELECTED ANY DROP OFF SHIFTS | =   |
| Update My Account Information                 | Assigned Volunteer Shifts:         | • YOU ARE NOT SIGNED UP TO VOLUNTEER               |     |
| Select a Drop-off Appointment                 |                                    |                                                    |     |
| Volunteer To Work                             |                                    |                                                    |     |
| Work With Consigned Inventory                 |                                    |                                                    |     |
| View/Approve Worker A Access options for      | entering inventory, printing tags, | and                                                |     |
| other things relate                           | d to your consigned inventory      |                                                    |     |
|                                               |                                    |                                                    |     |
|                                               |                                    | Taburah                                            | -   |
| nttp://www.mysalemanager.net/itm_menu.asp:    | x                                  | Thernet 🖓 🕶 🔍 105%                                 | ;   |

## • Click "Work with My Consigned Items (Active Inventory)

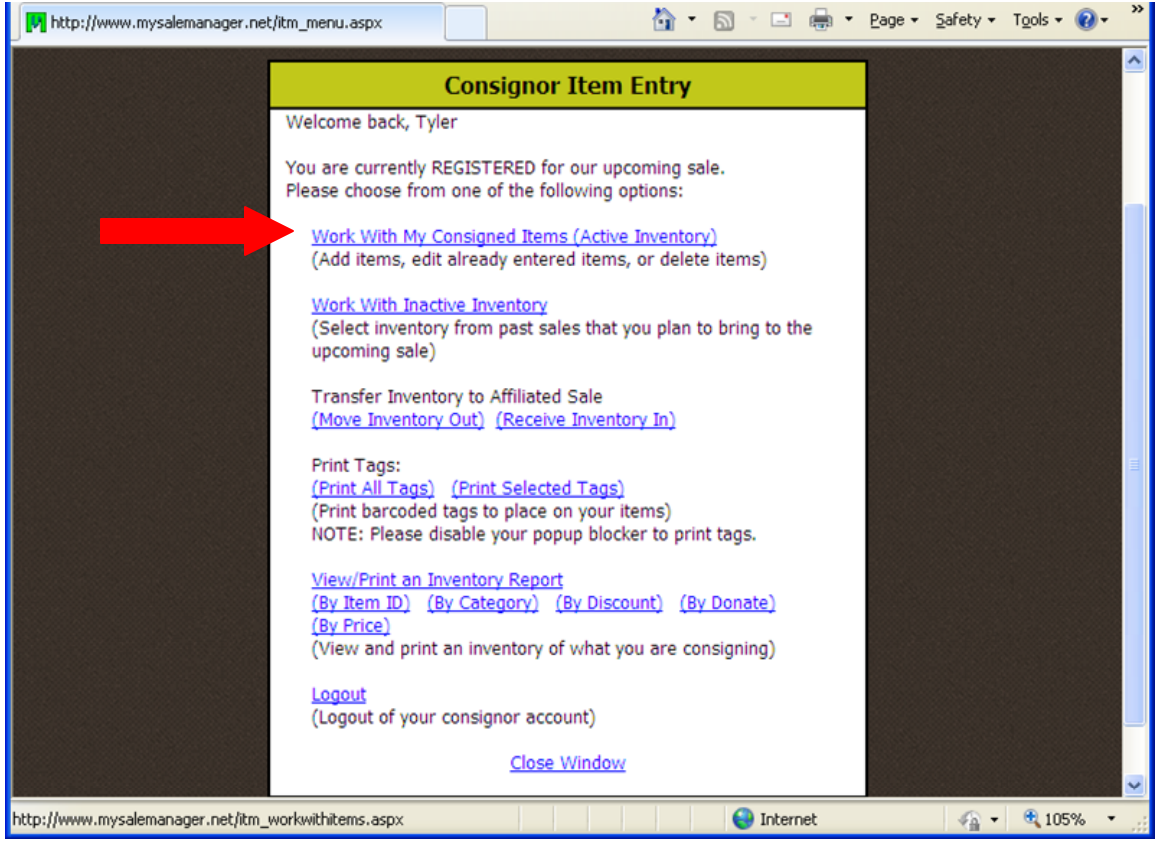

- Enter your tagging information (category, size, description & price)
- Price must be in \$.50 increments

| <b>TI: T</b> 0                                                  |                                         |                                                                       |                                                       |                                                                |                                            |                                                                                                    |                                                                    |                                                 |                                   |                              |                           |    |
|-----------------------------------------------------------------|-----------------------------------------|-----------------------------------------------------------------------|-------------------------------------------------------|----------------------------------------------------------------|--------------------------------------------|----------------------------------------------------------------------------------------------------|--------------------------------------------------------------------|-------------------------------------------------|-----------------------------------|------------------------------|---------------------------|----|
| Things to K                                                     | emember:                                |                                                                       |                                                       | <b>You a</b><br>Fill in the informat                           | <b>re entering it</b> e<br>ion below and c | ick "Submi                                                                                             | nsignor #: 50<br>t Item" to enter                                  | a new item.                                     |                                   |                              |                           |    |
| Only if                                                         | tems you pl                             | an to bring                                                           | Category:                                             |                                                                | Clothing - Girls                           |                                                                                                    | v                                                                  | 1                                               |                                   |                              |                           |    |
| to our upcoming sale ('active<br>items') are listed here. Click |                                         | Size:                                                                 |                                                       | 12 Months                                                      |                                            |                                                                                                    |                                                                    |                                                 |                                   |                              |                           |    |
| HERE<br>past s                                                  | to 'activate'<br>ales.                  | items from                                                            | Description                                           | Line 1:                                                        |                                            |                                                                                                    |                                                                    |                                                 |                                   |                              |                           |    |
| You ca                                                          | an quit and f                           | inish later.                                                          | Description I                                         | Line 2:                                                        |                                            |                                                                                                    |                                                                    |                                                 |                                   |                              |                           |    |
| <ul> <li>You m</li> </ul>                                       | ay not price                            | an item                                                               | Price: (ex:                                           | 3.00)                                                          | s 1.50                                     | $\sim$                                                                                                 | Qty: 1                                                             | Ø                                               |                                   |                              |                           |    |
| less th<br>price i                                              | han \$.50 and<br>items in .50           | d you must<br>cent                                                    |                                                       |                                                                | Check To Di                                | scount                                                                                                 | Check To Dor                                                       | ate                                             |                                   |                              |                           |    |
| increments.                                                     |                                         | I'm finished for now Submit Item                                      |                                                       |                                                                |                                            |                                                                                                    |                                                                    |                                                 |                                   |                              |                           |    |
|                                                                 |                                         |                                                                       |                                                       |                                                                |                                            |                                                                                                    |                                                                    |                                                 |                                   |                              |                           |    |
|                                                                 |                                         |                                                                       | E E                                                   | ly default, only the                                           | last 5 items en                            | ered show                                                                                              | . Check here to                                                    | display all ite                                 | ms                                |                              |                           | -1 |
| (These I                                                        | huttons and                             | Not seeing in                                                         | nventorv fron                                         | nast sales? It i                                               | s probably INA                             | CTIVE. Cli                                                                                             | ck HERE to ma                                                      | ke it active.                                   |                                   |                              |                           |    |
|                                                                 |                                         |                                                                       |                                                       | and applies to ALL                                             | ACTIVE invento                             | ry not just                                                                                            | what may be d                                                      | isplayed in an                                  | abbreviate                        | d list he                    | low )                     |    |
| Delet                                                           | te SELECTE                              | y ONLY TO ACTIVI                                                      | E INVENTORY,<br>Dele                                  | and applies to ALL<br>te ALL Sold Items                        | ACTIVE invento                             | ry, not just<br>Delete                                                                                 | what may be d<br>ALL Donated It                                    | isplayed in an<br>ems                           | abbreviate<br>Dele                | d list be<br>te ALL          | elow.)<br>Items           | 1  |
| Delet                                                           | te SELECTE                              | y ONLY TO ACTIVI                                                      | E INVENTORY, Dele                                     | te ALL Sold Items                                              | ACTIVE invento                             | ry, not just<br>Delete                                                                                 | what may be d<br>ALL Donated It                                    | isplayed in an<br>ems                           | abbreviate<br>Dele                | d list be<br>te ALL          | elow.)<br>Items           | )  |
| Delet<br>Mark                                                   | te SELECTE<br>k ALL as Do               | y ONLY TO ACTIVI<br>ED Items                                          | E INVENTORY, E Dele                                   | te ALL sold ltems                                              | ACTIVE invento                             | ry, not just<br>Delete<br>Mark St                                                                      | what may be d<br>ALL Donated It<br>ELECTED as In                   | isplayed in an<br>ems<br>active                 | abbreviate<br>Dele                | d list be<br>te ALL          | elow.)<br>Items           | ]  |
| Delet<br>Mark                                                   | te SELECTE<br>k ALL as Do               | y ONLY TO ACTIVI                                                      | E INVENTORY, a Dele                                   | te ALL Sold Items<br>ALL as Discountal<br>Items: 2<br>Category | ACTIVE invento                             | Mark SE                                                                                                | what may be d<br>ALL Donated It<br>ELECTED as In<br>Discount       | isplayed in an<br>ems<br>active<br>Donate       | abbreviate<br>Dele<br>Sold?       | d list be<br>te ALL          | elow.)<br>Items           | ]  |
| Delet<br>Mark                                                   | te SELECTE<br>k ALL as Do<br>Item#      | y ONLY TO ACTIVI<br>ED Items<br>natable<br>Descrip<br>Yellow and Bro  | E INVENTORY, Dele                                     | ALL as Discountak<br>Items: 2<br>Category<br>Clothing - Girls  | ACTIVE invento                             | Mark SE<br>Delete<br>Mark SE<br>Delete                                                                 | what may be d<br>ALL Donated It<br>ELECTED as In<br>Discount<br>No | isplayed in an<br>ems<br>active<br>Donate<br>No | abbreviate<br>Dele<br>Sold?       | ed list be<br>te ALL<br>Edit | elow.)<br>Items<br>Delete |    |
| Select                                                          | te SELECTE<br>k ALL as Do<br>Item#<br>2 | y ONLY TO ACTIVI<br>ED Items<br>inatable<br>Descrip<br>Yellow and Bro | E INVENTORY,<br>Dele<br>Mark /<br>ption<br>wn Sweater | ALL as Discountat<br>Items: 2<br>Category<br>Clothing - Girls  | ACTIVE invento                             | Mark Sf<br>0<br>9<br>9<br>9<br>9<br>9<br>9<br>9<br>9<br>9<br>9<br>9<br>9<br>9<br>9<br>9<br>9<br>9<br>9 | what may be d<br>ALL Donated It<br>ELECTED as In<br>Discount<br>No | isplayed in an<br>ems<br>active<br>Donate<br>No | abbreviate<br>Dele<br>Sold?<br>No | te ALL                       | elow.)<br>Items           |    |

 After you have entered in as many tags as you would like – Click "I'm Finished for now".

## Printing Tags

Internet Explorer is the recommended browser. Unfortunately, tags may print a little "off" from a Mac. The software developer is aware of this issue and recommends that the Internet Explorer browser be used.

- Go back to your seller home screen (as shown in screen print #2 above)
- Click Print All Tags or Print Selected Tags
  - If selecting tags you will be able to see which tags you have already printed so that you do not print them again.
  - Select tags you wish to print and click Print selected tags (be sure to use the correct colored paper for your seller number)
  - Send to your printer.

Please follow instructions for tagging your items found in the seller packet.

## \*\*ALL TAGS MUST BE ENTERED BEFORE 11:00 AM on the first day of Drop off (Monday).\*\*

You will be able to print tags up until your drop off time, BUT the system will no longer allow you access to enter new items.